Open the App store on your cell phone and search "wild apricot for members" When you find the app that looks like this choose "get" and let the app download.

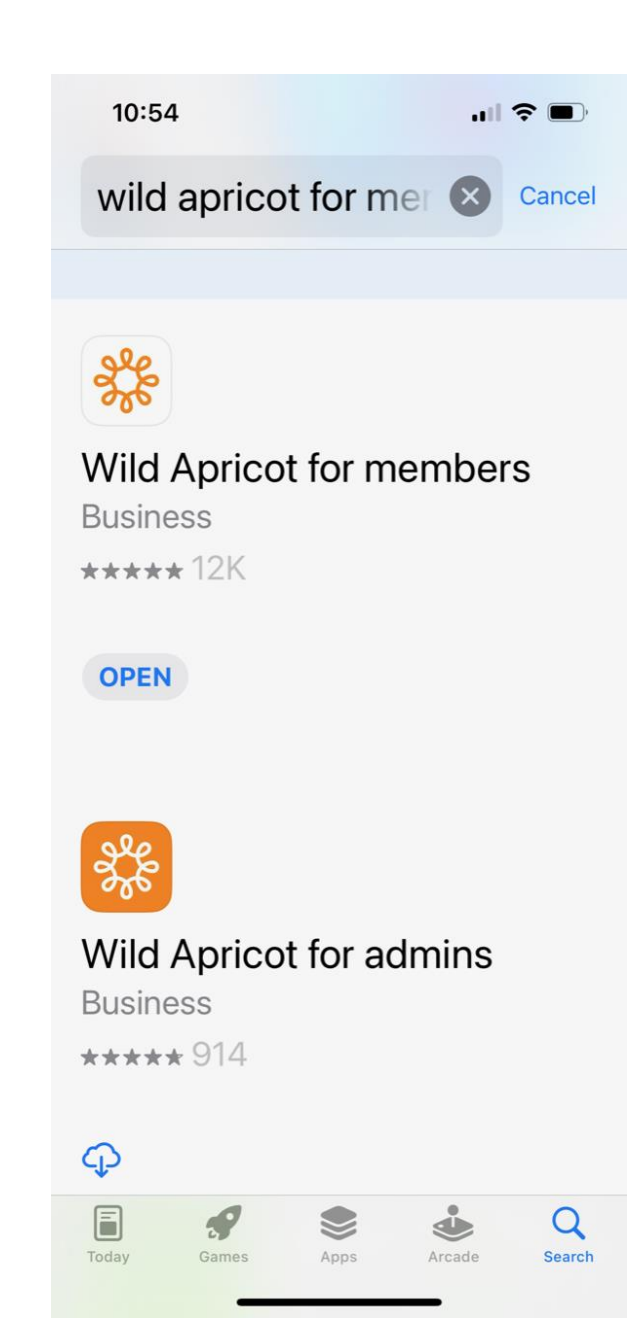

Once the app is downloaded open the app and you'll see the Log In page. Use your email and password that you use to log into our website and click Log In.

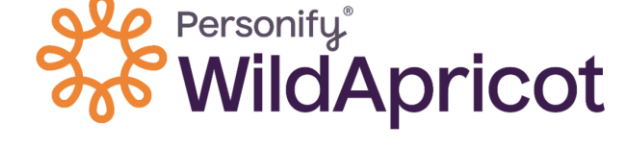

strickland6151@gmail.com

Log in

 $\mathbf{x}$ 

After you've logged in you should see your profile page (if not, tap the "My Profile" icon in the lower right corner). If you haven't renewed your membership dues you'll see that on your profile page and can click renew to get up to date on dues!

| My profile                                  |
|---------------------------------------------|
| Julie Strickland<br>Crooked Lake Yacht Club |
| MEMBERSHIP                                  |
| Your membership has expired RENEW           |
| Level<br>Couple/Family                      |
| Member since<br>01 January 2015             |
| PROFILE                                     |
| Email<br>strickland6151@gmail.com           |
| Roster Name<br>Andy & Julie Strickland      |
|                                             |

Member

Event

My tickets

My profil

#### 

Tap on the Events button at the bottom of your screen & this will bring up a list of upcoming events. When you click on an event, you'll be able to register for the event including dinners. Don't forget to scroll down to see more events (note: events will go live in the *next month*)

#### **Events**

10:55

Q Search

#### 2023

Boater's Safety Class 03 June 2023

Opening Dinner Perch Fry 15 June 2023

Burger Night Dinner Session 1 of 10 • 19 June 2023

Clubhouse Catered Dinner Session 1 of 14 · 22 June 2023

CLS Youth Lessons Session 1 of 34 • 26 June 2023

CLS Youth Lessons Session 1 of 34 • 26 June 2023

Cards at the Club Session 1 of 14 • 27 June 2023

Events

My tickets

My profile

**≜**≡ Members

If you tap on the My Tickets button at the bottom, this will bring up a list of all events you're registered for – including those in the past. If you click on the event, you'll see all the details of your registration (*note: events* for 2023 will go live in the *next month*)

#### My tickets

Q Search

Past events

10:55

Holiday Dinner Celebration 03 December 2022

Pizza Night 22 September 2022

Clubhouse Catered Dinner 01 September 2022

Clubhouse Catered Dinner 01 September 2022

Burger Bar Grill Out 29 August 2022

Clubhouse Celebration Dinner 18 August 2022

Clubhouse Catered Dinner 04 August 2022

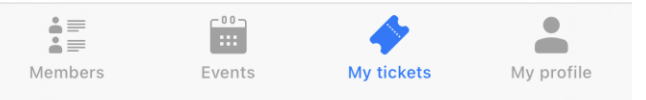